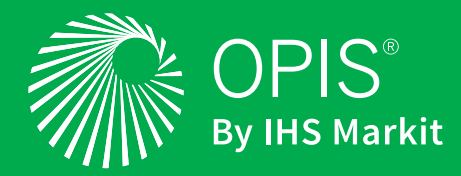

# OPIS Customer Center Pay your invoice(s) online in a few easy steps!

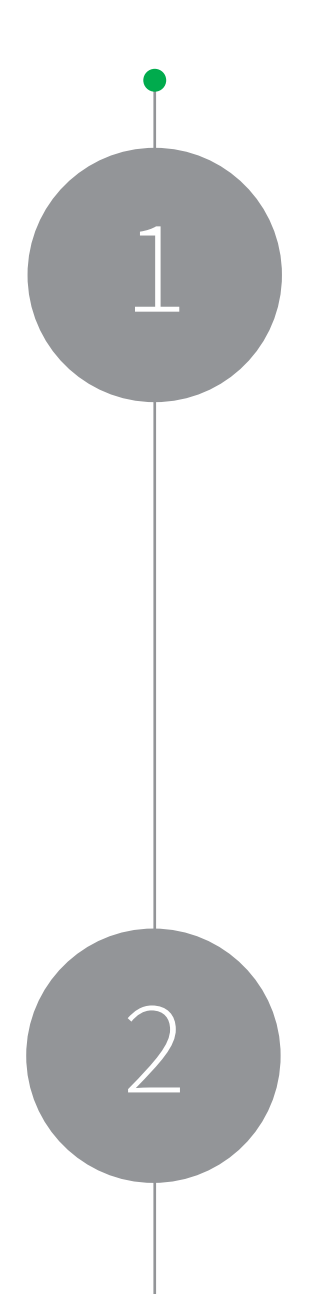

## Logging on

Go here to to pay your bill online: info.opisnet.com/opis-customer-center-registration You will need your OPIS account number to log in.

Once you have logged in, you'll be directed to a simple Customer Center Dashboard with the following options:

- Make a payment: Open and/or view invoices and make a payment.
- Set Preferences: Update time zone, number or download formats, and appearance.
- Change email or change password: Update current email address or password.

| OPIS<br>By HIS Markit                                                                          |                              | 😮 Help 📃 💌 |
|------------------------------------------------------------------------------------------------|------------------------------|------------|
| 谷                                                                                              |                              |            |
| Home                                                                                           |                              |            |
| Welcome                                                                                        | Customer Center - Home Links |            |
| Settings                                                                                       | Make a Payment               |            |
| Set Preferences<br>Campaign Subscription Center<br>Change Email<br>Change Password             |                              |            |
| Settings<br>Set Preferences<br>Campaign Subscription Center<br>Change Email<br>Change Password | Make a Payment               |            |

## Making a payment

#### To make a payment:

- Upon clicking the 'Make a Payment' link, you will be directed to the Payment form which contains the customer name, open balance, list of open invoices and credits, and any credit cards on file.
  - Select the invoice(s) you wish to pay. The Payment Amount field will display the Total Amount being applied or charged.
  - If there is an existing credit card on file, it will default as the preferred payment method. To pay with a different credit card, select -Newfrom the "Card on File" drop-down list.

- To save and process the payment, choose one of the following options:
  - Submit
  - Submit & print (to print a PDF of the payment confirmation)
  - Submit & email (to email a PDF of the payment confirmation)
- After clicking Submit, the system will require the user to confirm the amount being charged.
  - Click OK to confirm or Cancel to return to the previous page.
  - Upon clicking OK, you should receive confirmation that the credit card was charged successfully, along with a confirmation number.
  - In the event that your credit card is declined, please try to re-enter the credit card information and/or contact your credit card merchant for more information.

| OPIS<br>By INS Markit                   |                              |                           |                         |            |
|-----------------------------------------|------------------------------|---------------------------|-------------------------|------------|
| <u> </u>                                |                              |                           |                         |            |
| 👌 Payment                               |                              |                           |                         |            |
| Submit Submit & Print Re                | set Submit & Email Go To F   | Register                  |                         |            |
| PAYMENT # To Be General                 | ed                           |                           | Summary                 |            |
| * CURRENCY USA                          | ▼                            |                           | TO APPLY                |            |
| * EXCHANGE RATE 1.00                    |                              |                           | APPLIED                 | 0.00       |
| BALANCE 661.21                          | PENDING 0.00                 |                           | UNAPPLIED               |            |
| CONSOLIDATED BALANCE 661.21             |                              |                           |                         |            |
| MEMO, Online Custon                     | er Center Payment            |                           |                         |            |
| SEND TRANSACTION TO                     |                              |                           |                         |            |
| CUSTOMER                                |                              |                           |                         |            |
| 1. Enter Payment Amount or Select Invoi | ces to Pay                   |                           |                         |            |
|                                         |                              |                           |                         |            |
| * PAYMENT AMOUNT                        |                              |                           |                         |            |
| SELECT ITEM                             |                              |                           |                         |            |
| Day All Clear                           |                              |                           |                         |            |
| ADDLY DATEA DEDISCTISUE TO              | DE REENO ORIGAMT             | AMT DUE CURRENCY DISC DAT | E DISC AVAIL            | DISC TAKEN |
| 1/23/2020 Invo                          | ice 377964 438.01            | 238.01 USA                |                         |            |
| 1/29/2020 Invo                          | ice 377965 423.20            | 423.20 USA                |                         |            |
| Credits 0.00                            |                              |                           |                         |            |
| SELECT ITEM                             |                              |                           |                         |            |
| Mark All Unmark All                     |                              |                           |                         |            |
| APPLY DATE A TYPE                       | REF NO.                      | ORIG. AMT.                | AMOUNT REMAINING CURREN | CY .       |
| No records to show.                     |                              |                           |                         |            |
| 2. Enter Credit Card Information        |                              |                           |                         |            |
| CARDS ON FILE New Card                  |                              | NAME ON CARE              |                         |            |
| * PAYMENT METHOD Credit Card            | •                            | CARD STREET               |                         |            |
| CREDIT CARD #                           |                              | CARD ZIP CODE             |                         |            |
| EXPIRES (MM/YYYY)                       |                              | SAVE THIS CARD            | ×                       |            |
|                                         |                              |                           |                         |            |
|                                         |                              |                           |                         |            |
| Submit Submit & Print Reset             | ubmit & Email Go To Register |                           |                         |            |

#### Please note the following when making a payment:

- OPIS does not allow a partial payment or overpayment via the Customer Center. Referencing each invoice line, the Amount Due and Payment Amount must match.
- The payment will be applied to the oldest invoice(s) first.
- If an open credit exists under your account, you can apply a credit against an open invoice.
- Customers may apply a credit in full to partially pay an invoice or apply part of a credit to pay an invoice in full.